# **SCSCC Macintosh SIG**

# Jul 12, 2011

# Upgrading to Lion (OS X 10.7)

## **Application Compatibility**

- In 1996 Apple changed from the *PowerPC* processors to The *Intel* processors.
- In order to ease the transition, Apple included *Rosetta* with the Leopard and Snow Leopard versions of OS X.
- With Rosetta, software written for the PowerPC machines cold run on the Intel machines.
- With Lion, Apple will not support Rosetta or software written for the PowerPC architecture.
- Before upgrading, users should check that any critical applications are compatible with the Intel architecture.
- There a two ways to determine if an application is Intel compatible.
- 1. In the Finder, right-click on the application then select *Get Info* from the menu.
  - Under the *General:* list, look at *Kind*: If it reads *Application (Intel)* or *Application (Universal)*, it will be compatible with Lion.

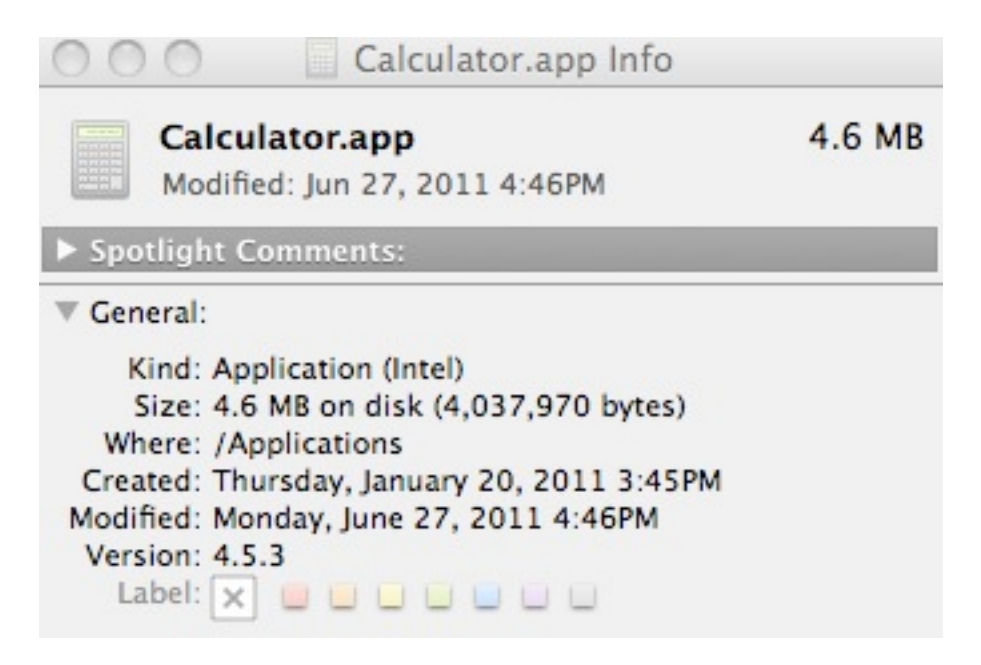

• If it reads *Application (PowerPC)* or *Application (Classic)* it will not be compatible with Lion.

- 2. Using System Profiler.
  - Click on the Apple Menu.
  - Select: About this Mac
  - Click on More Info...
  - Under Software, click on Applications. (Be patient.)
  - Look Under the column labeled Kind for the type of application e.g.
    - Intel
    - Universal
    - PowerPC
    - Classic

| 0.0.0            |                            | Mac Pro   |                   |             |                |                  |
|------------------|----------------------------|-----------|-------------------|-------------|----------------|------------------|
| MacPro           |                            |           |                   |             |                | 7-04-11 10:25 AM |
| Contents         | Application Name           | A Version | Last Modified     | Kind        | 64-8it (intel) |                  |
| P Hardware       | DHCP Server Lookup         |           | 7-10-08 11:29 AM  | PowerPC     | No             | 10               |
| In Network       | DHCP Server Lookup         |           | 7-10-08 11:29 AM  | PowerPC     | No             | 2                |
| ▼ Software       | DHCP Server Lookup         |           | 7-10-08 11:29 AM  | PowerPC     | No             |                  |
| Applications     | Mount iDisk                | 6.2.4     | 2-25-02 12:00 PM  | Classic     |                |                  |
| Developer        | 6xxx Tester                | 1.1       | 1-02-97 12:00 PM  | Classic     |                |                  |
| Extensions       | 6xxx Tester                | 1.1       | 1-02-97 12:00 PM  | Classic     |                |                  |
| Fonts            | 7Edit                      | 3.0d9     | 12-15-93 9:53 AM  | Classic     |                |                  |
| Frameworks       | 7Edit                      | 3.0d9     | 12-15-93 9:53 AM  | Classic     |                |                  |
| Logs             | 7Edit                      | 3.0d9     | 12-15-93 9:53 AM  | Classic     |                |                  |
| Managed Client   | 50onPaletteServer          | 1.0.3     | 6-29-09 10:29 PM  | Universal   | Yes            |                  |
| Preference Panes | 50onPaletteServer          | 1.0.3     | 6-29-09 10:29 PM  | Universal   | Yes            |                  |
| Startup Items    | AAM Registration Notifier  | 1.5.86.0  | 1-27-11 12:04 PM  | Intel       | No             |                  |
| Sync Services    | AAM Updates Notifier       | 1.5.86.0  | 1-27-11 12:04 PM  | Intel       | No             |                  |
| Universal Access | About HP Scanner Software  | 1.0.1     | 8-24-06 2:27 PM   | PowerPC     | No             |                  |
|                  | About HP Scanner Software  | 1.0.1     | 7-22-10 9:07 AM   | PowerPC     | No             |                  |
|                  | Accessibility Inspector    | 2.0       | 6-28-11 7:31 PM   | Intel       | Yes            |                  |
|                  | Accessibility Verifier     | 1.2       | 6-28-11 7:31 PM   | Intel       | Yes            |                  |
|                  | Acrobat 6.0.2 Professional |           | 5-19-03 2:34 PM   | PowerPC     | No             |                  |
|                  | Acrobat Catalog            | 4.0.5     | 10-10-04 6:22 PM  | Classic     |                |                  |
|                  | Acrobat Distiller 6.0.2    | 6.0.2     | 5-19-03 2:41 PM   | PowerPC     | No             |                  |
|                  | Acrobat Reader 5           |           | 1-02-03 4:37 PM   | PowerPC     | No             |                  |
|                  | Acrobat Reader 5           | 5.0.5     | 9-24-01 4:00 AM   | PowerPC     | No             |                  |
|                  | * Acrobat Reader S         | 5.0.5     | 1-02-03 4:37 PM   | PowerPC     | No             |                  |
|                  | Acrobat Reader Installer   | 7.3       | 10-31-01 5:22 PM  | PowerPC     | No             |                  |
|                  | A such as a set            |           | 3 45 44 11 71 444 | distance of | - 1- C         |                  |

Quick 2007 issue.

## **Obtaining Lion**

• Backup your hard drive prior to installing Lion.

- Lion will be available by *download only* from the *App Store*. No DCs or DVDs.
- Snow Leopard OS X 10.6.8 will be required.
- Leopard can not be upgraded.
- Cost will be \$29.99.
- An *iTunes Account* will be required.
- Install on more than one computer for the same \$29.99.
- Each computer must the Authorized to access your iTunes account.
- Download and install in one operation.

# **Customizing the Finder**

Click on Finder -> Preferences...

| · a ·   | A      A     A  A     A     A |
|---------|----------------------------------------------------------------------------------------------------|
| General | Labels Sidebar Advanced                                                                                                    |
|         |                                                                                                    |
| Sh      | ow these items on the desktop:                                                                                                    |
|         | ✓ Hard disks                                                                                                    |
|         | Z External disks                                                                                                    |
|         | CDs, DVDs, and iPods                                                                                                    |
|         |                                                                                                    |
|         | ✓ Connected servers                                                                                                    |
|         | Connected servers                                                                                                    |
| Ne      | ✓ Connected servers<br>w Finder windows open:                                                                                                    |
| Ne      | Connected servers<br>W Finder windows open:                                                                                                    |
| Ne      | Connected servers<br>w Finder windows open:<br>MacPro                                                                                                    |
| Ne      | Connected servers<br>w Finder windows open:<br>MacPro                                                                                                    |
| Ne      | Connected servers<br>ew Finder windows open:<br>MacPro                                                                                                    |
|         | Connected servers<br>W Finder windows open:<br>MacPro<br>Always open folders in a new window<br>Spring-loaded folders and windows                                                                                                    |
|         | Connected servers<br>We Finder windows open:<br>MacPro<br>Always open folders in a new window<br>Spring-loaded folders and windows<br>Delay:                                                                                                    |
|         | Connected servers<br>W Finder windows open:<br>MacPro<br>Always open folders in a new window<br>Spring-loaded folders and windows<br>Delay:<br>Short Medium Long                                                                                                    |

#### The General tab.

Select what items to display on the desktop.

(If the hard-drive icon seems to have disappeared from the desktop, check this setting.)

#### Always open folders in a new window

Use this setting to keep the current window open, when a new one opens.

#### **Spring-loaded folders**

When dragging an item to a folder, this controls whether to destination folder opens.

#### The Sidebar tab

Controls what items to display in the sidebar.

#### The Advanced tab

#### **Empty Trash securely**

Overwrites the space on the hard disk where the deleted files were located.

#### **Finder View Options**

Click on Finder -> View -> Show View Options.

#### Icon size

Adjust the size of the icons on the Desktop and the Finder windows.

| 0      | Desktop          |    |
|--------|------------------|----|
| lcon s | ize: 56 × 56     | -  |
| 4      |                  | A  |
| Grid s | pacing:          | Ħ  |
| ,      |                  |    |
| Text   | size: 12 🛟       |    |
| Label  | position:        |    |
| 🕑 B    | ottom O Right    |    |
| Sh     | iow item info    |    |
| Sh     | low icon preview |    |
| Arran  | ge by: None      | \$ |
|        |                  |    |

### Grid spacing

Icon spacing on the Desktop and the Finder windows.

#### **Label Position**

Bottom or Right.

#### Show icon info

Displays the file's size with the icon label.

### **Show icon Preview**

Displays the files contents (images) on the icon. (Can slow things down.)

### Arrange by

### Snap to grid

Keeps icons aligned.

#### Control the order in which items are displayed in the finder

Sort by name, size,date...